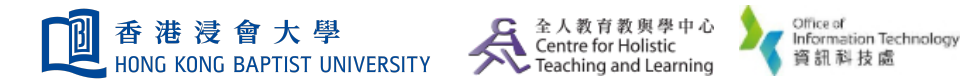

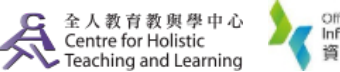

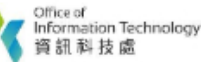

**Self-help Guide for MOODLE Users** 

## **Check the Submission Status and Enter Grades for an Assignment**

| IICK V                    | iew all                                                       | Gradina summo                                                      | ons ioru<br>arv                                                                                  | ne subri                                       | lission de       | etaiis |
|---------------------------|---------------------------------------------------------------|--------------------------------------------------------------------|--------------------------------------------------------------------------------------------------|------------------------------------------------|------------------|--------|
|                           |                                                               |                                                                    | /                                                                                                |                                                |                  |        |
|                           |                                                               | Hidden from students                                               |                                                                                                  | No                                             |                  |        |
|                           |                                                               | Participants                                                       |                                                                                                  | 20                                             |                  |        |
|                           |                                                               | Submitted                                                          |                                                                                                  | 1                                              |                  |        |
|                           |                                                               | Needs grading                                                      |                                                                                                  | 0                                              |                  |        |
|                           |                                                               | Time remaining                                                     |                                                                                                  | Assignment is due                              |                  |        |
|                           |                                                               |                                                                    |                                                                                                  | s Grade                                        |                  |        |
| iew the<br>e <b>"Gr</b> a | e subm<br><b>ade''</b> bu                                     | ission worl<br>utton.                                              | k and Ente                                                                                       | er the gra                                     | ade in th        | e box  |
| iew the<br>e <b>"Gra</b>  | e subm<br>ade" bu<br>er sumarme /<br>First name               | ission worl<br>utton.                                              | View all submission                                                                              | er the gra                                     | ade in th        | e box  |
| e <b>"Gra</b>             | e subm<br>ade" bu<br>er Surname /<br>First name<br>ustudent03 | ission worl<br>utton.<br>Email address<br>ustudent03@not.available | View all submission<br>K and Enter<br>Status Grade<br>Submitted Grade<br>Submitted 33.33 / 40.00 | Edit - Friday, 20<br>November<br>2020, 3:20 PM | File submissions | e box  |

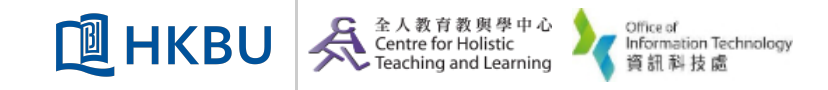